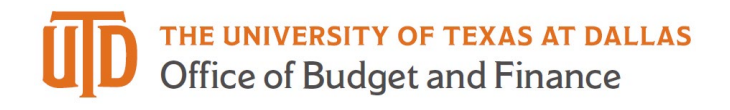

## **Two-Year DBT ePAR Quick Guide**

When entering multiple fiscal year ePARs there will be a box to check for 'Current and Future Fiscal Year Funding'. This feature is available for: **New Appointment, Job Attribute Change, and Change Funding.** 

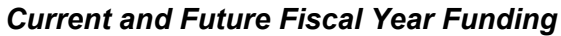

| PAR       | New Appointmen  | t        |                  |                       |                                        |
|-----------|-----------------|----------|------------------|-----------------------|----------------------------------------|
| Employee  | Information     |          |                  |                       |                                        |
| Empl ID   | Q               | ame      |                  |                       |                                        |
| ſ         | Create Empl ID  |          |                  |                       |                                        |
|           |                 |          |                  |                       |                                        |
| Action    |                 |          |                  |                       |                                        |
| *Action   | New Appointment | ✓ Status |                  | Request ID            |                                        |
| Explain   |                 |          |                  | Request Dt 07/24/2023 |                                        |
| Action    |                 |          |                  | Attachments           | <b>F</b>                               |
| Appointme | ent Type        | ~        | Org Relationship | ✓ Eff 08/01/2023 (Ⅲ)  | Current and Future Fiscal Year Funding |
|           |                 |          |                  | Date                  |                                        |

Once checked you will be able to enter multiple rows under Proposed Funding for each fiscal year.

Click the "+" button to add multiple date ranges and cost centers

| Proposed Funding    | 1                 |                            |         |             |           |                      |           |                     |          |                         |         |              |               | 20100 0 |
|---------------------|-------------------|----------------------------|---------|-------------|-----------|----------------------|-----------|---------------------|----------|-------------------------|---------|--------------|---------------|---------|
| Start Date 08/01/20 | 023 End Date      | 08/31/2023 🛗               | FY2     | 3           |           |                      |           |                     | 1        | Add Dat                 | е 🕳     |              | <b>&gt;</b> E | F —     |
| Cost Center Inf     | o Project Info II | Þ                          |         |             |           |                      |           |                     |          | Range                   |         |              |               |         |
| Earn Code           | Cost Center       | Cost Center<br>Description | Percent | Monthly Amt | Total Amt | Benefits<br>Estimate | Fund Code | Fund<br>Description | Function | Function<br>Description | Dept ID | Department ( |               |         |
| 1 REG               | Q                 |                            |         |             |           |                      |           |                     |          |                         |         |              | +             | -       |
|                     |                   |                            | -       |             |           |                      |           |                     |          |                         |         |              | _             |         |
| Start Date 09/01/20 | D23 🛗 End Date    | 08/31/2024                 | FY2     | 4           |           |                      | 08/31/20  | 24 朝                |          | Add Mul                 | tiple   | 2            | <b>1</b>      |         |
| Cost Center Inf     | Project Info      | Þ                          |         |             |           |                      |           | 0                   | 0        | Cost Cer                | iters   | 9            | 1             |         |
| Earn Code           | Cost Center       | Cost Center<br>Description | Percent | Monthly Amt | Total Amt | Benefits<br>Estimate | Fund Code | Fund<br>Description | Function | Function<br>Description | Dept ID | Department   |               |         |
| 1 REG               | ٩                 |                            |         |             |           |                      |           |                     |          |                         |         |              | +             | —       |
|                     |                   |                            |         |             |           |                      |           |                     |          |                         |         |              |               |         |
| Review Available    | Funding           |                            |         |             |           |                      |           |                     |          |                         |         |              |               |         |

- 1. 1.To add date ranges for FY23 & FY24 click the top [+] button.
- 2. To add split funding for each cost center click the [+] on the right. Funding Pct% must equal 100.

**! Important**: To start FY24 there should <u>always</u> be a 09/01/2023 row. You must click the 'Current and Future Fiscal Year Funding' box above.

The Proposed Funding 'End Date' will be reflected in Job Data as the 'Expected Job End Date'.

| Earn Code | Cost Center | Cost Center<br>Description | Percent | Monthly Amt | Total Amt | Benefits<br>Estimate | Fund Code | Fund<br>Description | Function | Function<br>Description | Dept ID | Department |   |   |
|-----------|-------------|----------------------------|---------|-------------|-----------|----------------------|-----------|---------------------|----------|-------------------------|---------|------------|---|---|
| REG       | Q           |                            |         |             |           |                      |           |                     |          |                         |         |            | + | - |

٦

| Last Start Date       | 04/14/2014 |     |              |           | _   | _     |
|-----------------------|------------|-----|--------------|-----------|-----|-------|
| Expected Job End Date | 08/31/2024 | ₿ 🥌 | <br>Job Data | 'Expected | End | Date' |